## **Parent PLUS Loan Directions**

Go to <a href="https://studentaid.gov/">https://studentaid.gov/</a>

Log In (the parent will use their information to log in) – The parent is required to have an FSA ID of their own. If the parent has not already created an FSA ID, select "Create Account".

Under the "APPLY FOR AID" tab, Select "Apply for a Parent PLUS Loan"

After reading the information on the page, Select "START"

Complete All 4 Steps:

1. Complete Loan Information

Select the aid year at the top of the page

Be sure to answer the questions about deferment, credit balance, and loan amount

Click "Continue"

2. Complete Borrower Information

Click "Continue"

3. Review the Information Entered

Click "Continue"

4. Complete Credit Check and Submit

If credit is approved and you plan to take out the loan, please complete a Master Promissory Note.

If credit is denied, please have the student speak to the Financial Aid Office to find out about other options based on the denied credit.

BridgeValley Community and Technical College 2001 Union Carbide Drive South Charleston, WV 25303 Telephone: 304-205-6600 \* Fax: 304-734-6630 <u>finaid@bridgevalley.edu</u>